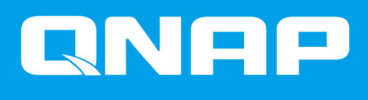

# QNAP 外部 RAID デバ イス

ソフトウェアユーザーガイド

ドキュメント バージョン: 5 28/10/2019

# 目次

## 1. 概要

| QNAP 外部 RAID デバイスタイプ | QNAP 外部 RAID デバイスについて |
|----------------------|-----------------------|
|                      | QNAP 外部 RAID デバイスタイプ  |
| RAID タイプ             | RAIDタイプ               |

## 2. QNAP External RAID Manager

| ホーム画面                                        | 6  |
|----------------------------------------------|----|
| RAID 構成                                      | 7  |
| RAID エンクロージャー上に RAID グループの作成                 |    |
| RAID エンクロージャー上の RAID グループの削除                 | 9  |
| ディスク情報                                       | 10 |
| ファームウェア情報                                    | 10 |
| QNAP External RAID Manager によるデバイスファームウェアの更新 | 11 |
| システムログ                                       | 12 |

## 3. QTS 外部 RAID 管理

| ストレージモード                          |    |
|-----------------------------------|----|
| ストレージ構成                           | 16 |
| RAID エンクロージャーにストレージプールの作成         |    |
| ドライブアダプターにストレージプールの作成             |    |
| RAID エンクロージャーに静的ボリュームの作成          | 19 |
| ドライブアダプターに静的ボリュームの作成              | 21 |
| RAID エンクロージャーを外部ストレージデバイスとして構成    | 23 |
| ストレージ管理                           | 26 |
| 予備ディスクの構成                         |    |
| NAS ストレージモードでの外部 RAID エンクロージャーの移行 |    |
| 外部 RAID デバイスの健全性                  | 27 |
| RAID エンクロージャーの健全性                 | 27 |
| ドライブアダプターの健全性                     | 28 |
| QTS での外部 RAID デバイスファームウェアの更新      |    |
| 自動再生メニュー                          | 29 |
|                                   |    |

## 1. 概要

#### QNAP 外部 RAID デバイスについて

QNAP 外部 RAID デバイスは、NAS またはコンピューターのストレージ容量を増やすための拡張ユニットで す。外部 RAID デバイスは、ハードウェア RAID 機能をもつ他の QNAP 拡張ユニットとは異なります。ホス トは外部 RAID のディスクを個別にアクセスすることや、ハードウェア RAID を使ってディスクをまとめて 外部 RAID をホストがひとつの大きなディスクとしてアクセスできるようにもできます。外部 RAID デバイ スの中には、ストレージ構成用のハードウェアスイッチをもつものがある一方、他のモデルではソフトウェ アインタフェース経由でのみ設定できます。

#### QNAP 外部 RAID デバイスタイプ

| デバイスタイプ          | 要約                                                                                                    | モデルの例                 |
|------------------|----------------------------------------------------------------------------------------------------|-----------------------|
| 外部 RAID エンクロージャー | 接続ケーブルで NAS またはコン<br>ピューターに接続するハードウェ<br>ア RAID が特徴の拡張ユニットで<br>す。                                                 | TR-004、TR-002、TR-004U |
| ドライブアダプター        | 1、2 台の小型のドライブを NAS ま<br>たはコンピューターのそれらより<br>大きなドライブベイに取り付ける<br>ことができるようにする、ハード<br>ウェア RAID を備えた小型のエン<br>クロージャーです。 | QDA-A2AR、QDA-A2MAR    |

#### RAID タイプ

QNAP 外部 RAID デバイスは、以下の RAID タイプをサポートします。

## ① 重要

- 利用可能な RAID タイプはデバイスのモデルによって変わります。サポートされる RAID タイプについては、お使いの外部 RAID デバイスのハードウェアユーザーガイド を参照してください。
- ・異なる容量のディスクがひとつの RAID グループにまとめられている場合、すべてのディスクはもっとも小さいディスクの容量に従って機能します。たとえば RAID グループが5台の2TB ディスクと1台の1TB ディスクを含む場合、合計容量は6TB になります。
- 異なる容量のディスクがひとつの RAID グループにまとめられている場合、すべてのディスクはもっとも遅いディスクの容量に従って機能します。
- QNAP では、ディスクの各容量とタイプに応じて個別に RAID グループを作成するこ とをお勧めしています。

| RAID タイ<br>プ                       | ディスクの数 | ディスク障害耐<br>性 | 容量                   | 概要                                                                                                    |
|------------------------------------|--------|--------------|----------------------|----------------------------------------------------------------------------------------------------|
| 個別                                 | 1      | 0            | ディスク容量の合計            | <ul> <li>NAS またはサーバーは、RAID デ<br/>バイスにインストールされてい<br/>るそれぞれのディスクを個別の<br/>ディスクとして認識します。</li> </ul>            |
|                                    |        |              |                      | <ul> <li>実際の RAID タイプではありません。これはディスク障害に対する保護や性能上の恩恵をもたらしません。</li> </ul>                                    |
|                                    |        |              |                      | <ul> <li>この設定はポートマルチプライ<br/>ヤとも呼ばれます。</li> </ul>                                                           |
| JBOD (Just<br>a bunch of<br>disks) | 2以上    | 0            | まとめたディスク容<br>量の合計    | <ul> <li>ディスクを直結式につなげてま<br/>とめます。QTSは、フルになるま<br/>でデータをひとつのディスクに<br/>書き込んでから、次のディスクに<br/>書き込みます。</li> </ul> |
|                                    |        |              |                      | <ul> <li>全ディスクの合計容量を使います。</li> </ul>                                                                       |
|                                    |        |              |                      | <ul> <li>実際の RAID タイプではありません。これはディスク障害に対する保護や性能上の恩恵をもたらしません。</li> </ul>                                    |
|                                    |        |              |                      | <ul> <li>JBOD を使用する具体的な理由<br/>がない限り、代わりに RAID 0 を<br/>使用してください。</li> </ul>                                 |
| RAID 0                             | 2 以上   | 0            | まとめたディスク容<br>量の合計    | <ul> <li>ディスクはストライピングでひ<br/>とつにまとめられます。</li> </ul>                                                         |
|                                    |        |              |                      | <ul> <li>RAID 0 は最速の読み取りおよび<br/>書き込み速度を発揮し、全ディス<br/>クの総容量すべてが利用できま<br/>す。</li> </ul>                       |
|                                    |        |              |                      | ・ディスク障害保護はありません。<br>RAID タイプはデータ バックア<br>ッププランと対になっていなけ<br>ればなりません。                                        |
|                                    |        |              |                      | <ul> <li>動画編集などの高性能を要する<br/>アプリケーションに推奨されま<br/>す。</li> </ul>                                               |
| RAID 1                             | 2      | 1            | まとめたディスク容<br>量の合計の半分 | <ul> <li>データの完全なコピーが各ディ<br/>スクに保存されます。</li> </ul>                                                          |
|                                    |        |              |                      | <ul> <li>高いデータ保護性能と引き換え<br/>に、総ディスク容量の半分が使え<br/>なくなります。</li> </ul>                                         |
|                                    |        |              |                      | ・2 台のディスクをもつ NAS デバ<br>イスに推奨されます。                                                                          |

| RAID タイ<br>プ | ディスクの数                    | ディスク障害耐<br>性    | 容量                                          | 概要                                                                                                    |
|--------------|---------------------------|-----------------|---------------------------------------------|----------------------------------------------------------------------------------------------------|
| RAID 5       | 3 以上                      | 1               | まとめたディスク容<br>量の合計から <b>1</b> ディ<br>スクを引いたもの | <ul> <li>データとパリティ情報が全ディ<br/>スクに渡ってストライピングさ<br/>れます。</li> </ul>                                                 |
|              |                           |                 |                                             | <ul> <li>1台のディスクの容量がパリティ<br/>情報用に使われます。</li> </ul>                                                             |
|              |                           |                 |                                             | <ul> <li>ストライピングは、グループにディスクを追加するたびに読み取り</li> </ul>                                                             |
|              |                           |                 |                                             | <ul> <li>データ保護、容量および速度の間のバランスを重視する場合に推奨されます。</li> </ul>                                                        |
| RAID 10      | 4以上<br>(偶数でなけれ<br>ばなりません) | ディスクペアあ<br>たり 1 | まとめたディスク容<br>量の合計の半分                        | <ul> <li>2 台ずつのディスクが障害保護の<br/>ために RAID 1 でペアにされま<br/>す。その後、すべてのペアが<br/>RAID 0 を使ってストライピング<br/>されます。</li> </ul> |
|              |                           |                 |                                             | <ul> <li>優れたランダム読み取りおよび<br/>書き込み速度と高い障害保護の<br/>代わりに、合計ディスク容量の半<br/>分が使えなくなります。</li> </ul>                      |
|              |                           |                 |                                             | <ul> <li>データベースなど高いランダム<br/>アクセス性能と耐障害性が必要<br/>なアプリケーションに推奨され<br/>ます。</li> </ul>                               |

## 2. QNAP External RAID Manager

QNAP External RAID Manager は、Windows および Mac コンピューターのユーティリティで、接続されている QNAP 外部 RAID デバイスを表示、設定します。

## ① 重要

- QNAP 外部 RAID デバイスの RAID グループおよび RAID 設定の構成を行うには、デバ イスのモードスイッチをソフトウェアコントロールモードにしておく必要があります。
- 外部 RAID デバイスののモードスイッチがソフトウェアコントロールモードになっていない場合、あるいはデバイスがソフトウェアコントロールモードをサポートしていない場合、QNAP External RAID Manager はハードウェアと RAID グループの情報を表示し、デバイスのファームウェアを更新することしかできません。

#### トレト ト

QNAP External RAID Manager をダウンロードするには、https://www.qnap.com/utilities に 進んでください。

| QNAP   🚵 (                                       | QNAP External RA               | AID Manager                                              |        |                      |          | - ×   |
|--------------------------------------------------|--------------------------------|----------------------------------------------------------|--------|----------------------|----------|-------|
| Select device:                                   | RAID<br>Configuration          | Disk<br>Information                                      | Firmwa | are<br>tion          |          | : 💿 : |
|                                                  | RAID Groups: 2   S             | oftware Control 🕕                                        |        |                      | + RAID   | Group |
| Serial No.: Q187T00001                           | Name<br>TR-004<br>RAID Group 1 | Configuration<br>RAID 0 (Disk 1, 2)<br>Capacity: 3.64 TB | F<br>- | Resync Priority<br>- | Status   | :     |
| RAID Overview                                    | TR-004<br>RAID Group 2         | RAID 0 (Disk 3, 4)<br>Capacity: 931.44 GB                |        |                      | 🔗 Normal | :     |
| TR-004 RAID Group 1<br>RAID 0 (296 MB/3.64 TB)   |                                |                                                          |        |                      |          |       |
| TR-004 RAID Group 2<br>RAID 0 (208 MB/931.44 GB) |                                |                                                          |        |                      |          |       |
|                                                  |                                |                                                          |        |                      |          |       |
|                                                  |                                |                                                          |        |                      |          |       |
|                                                  |                                |                                                          |        |                      |          |       |

## ホーム画面

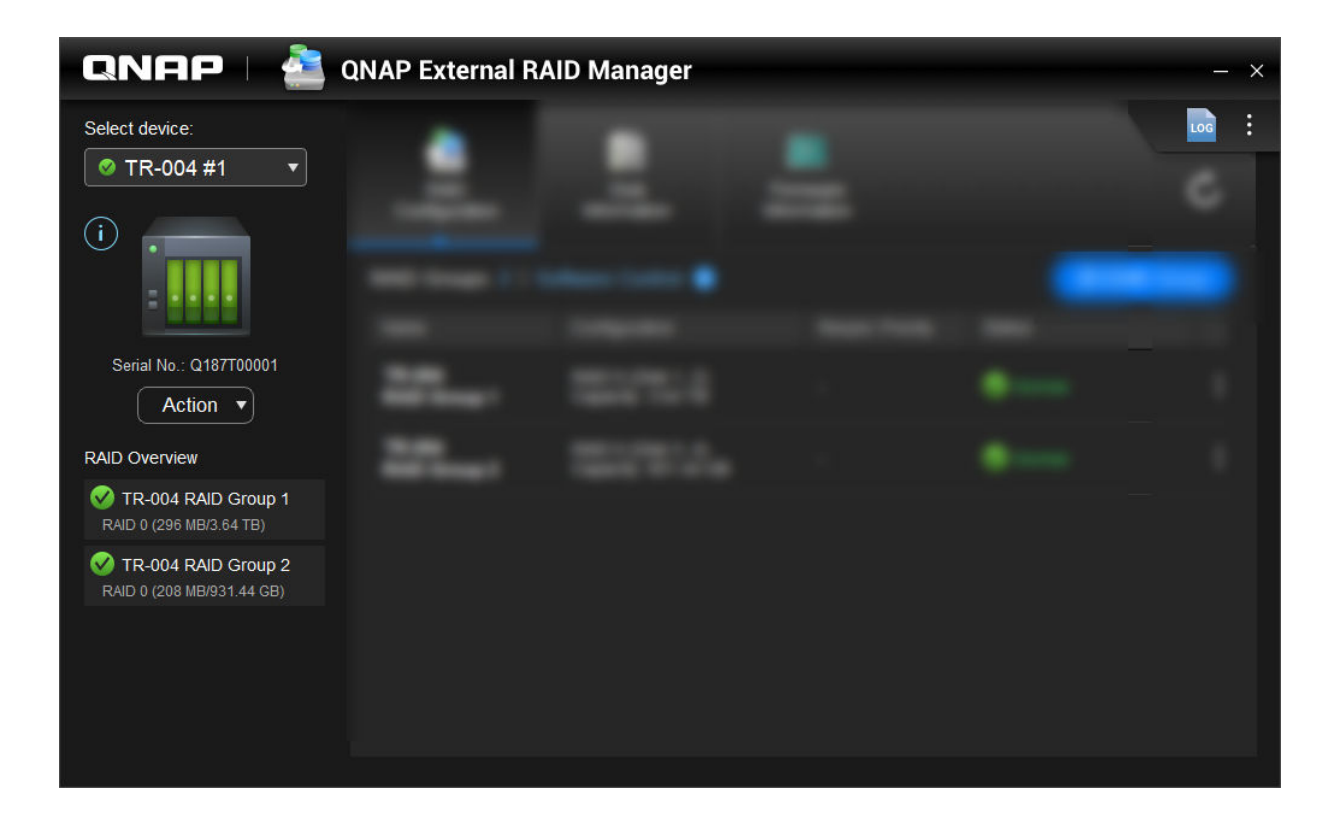

| UI エレメント         | 説明                                                                                |
|------------------|-----------------------------------------------------------------------------------|
| デバイスの選択          | 管理しようとする外部 RAID デバイスを選択します。                                                       |
| $(\mathbf{i})$   | 以下のデバイス情報を表示します。                                                                  |
|                  | ・ デバイスの健全性                                                                        |
|                  | ・ デバイスモデル                                                                         |
|                  | • シリアル番号                                                                          |
|                  | • ファームウェアバージョン                                                                    |
|                  | ・ バスタイプ                                                                           |
|                  | • システム温度                                                                          |
|                  | • システムファン速度                                                                       |
| [アクション] > [検索]   | ドライブ LED を点滅させ、デバイスがビープ音を鳴<br>らし、デバイスの場所がわかるようにします。                               |
| [アクション] > [取り出し] | デバイスをホストコンピューターから切り離しま<br>す。                                                      |
| LOG              | システムログを表示します。詳細については、シス<br>テムログをご覧ください。                                           |
| :                | QNAP External RAID Manager のアップデートの確<br>認、ヘルプの表示、インターフェイス言語の変更、<br>地域設定の変更を確認します。 |

#### RAID 構成

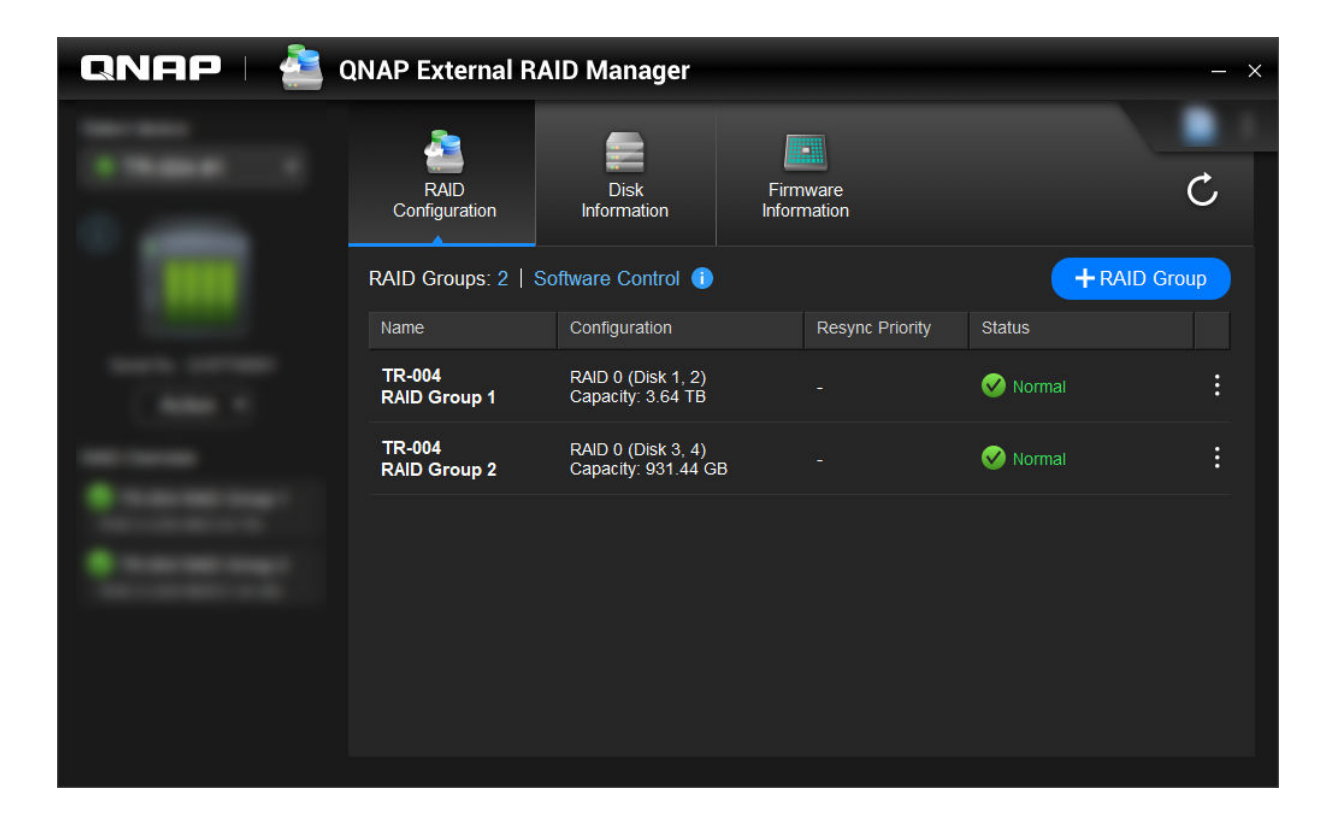

| UI エレメント    | 説明                                                                                                    |
|-------------|----------------------------------------------------------------------------------------------------|
| C           | RAID グループの情報と状態を更新します。                                                                                                    |
| コントロールモード   | <ul> <li>ソフトウェアコントロール:デバイスのモードス<br/>イッチがソフトウェアコントロールモードに設<br/>定されていることを確認します。RAID 設定の構<br/>成は、QNAP External RAID Manager ユーティリ<br/>ティで行えます。</li> </ul>     |
|             | <ul> <li>ハードウェアコントロール:デバイスのモードス<br/>イッチが RAID モードまたは個別モードに設定<br/>されていることを確認します。RAID 設定の構成<br/>は、QNAP External RAID Manager ユーティリテ<br/>ィでは行えません。</li> </ul> |
| + RAID グループ | 新しい RAID グループを作成します。詳細は、RAID<br>エンクロージャー上に RAID グループの作成をご覧<br>ください。                                                                                        |

| UI エレメント                   | 説明                                                                                             |
|----------------------------|------------------------------------------------------------------------------------------------|
|                            | この設定は、再構成や同期などの RAID 動作の最低速度を決定します。次の優先度の1つを選択してください。                                          |
|                            | <ul> <li>サービス優先:外部 RAID デバイスは、ストレージアクセスの速度を維持するために RAID 動作が遅くなります。</li> </ul>                  |
|                            | <ul> <li>デフォルト:外部 RAID デバイスは RAID 動作を<br/>デフォルト速度で行います。</li> </ul>                             |
|                            | <ul> <li>再同期優先:外部デバイスは RAID 動作を高速で行います。RAID 動作中にユーザーは、ストレージの性能が低下していることに気づくかもしれません。</li> </ul> |
| <b>:</b><br>> RAID グループの削除 | RAID グループを削除します。詳細は、RAID エンク<br>ロージャー上の RAID グループの削除をご覧くださ<br>い。                               |

#### RAID エンクロージャー上に RAID グループの作成

警告

RAID グループを作成すると、RAID エンクロージャーが一時的に切断されてから、再接続 されます。データ損失を避けるためには、このタスクを実施するまえにこのエンクロージ ャーへの読み書きアクセスをすべて停止させます。

- RAID エンクロージャーのモードスイッチがソフトウェアコントロールモードに設定されていることを 確認します。 詳細は、デバイスのハードウェア ユーザーガイドをご覧ください。
- 2. エンクロージャーをホスト PC または Mac に接続します。
- 3. ホスト上で、QNAP External RAID Manager を開きます。
- **4.** [RAID 構成] に進みます。
- 5. [+ RAID グループ] をクリックします。 [RAID グループの作成] ウィンドウが開きます。
- RAID タイプを選択します。 詳細については、RAID タイプをご覧ください。
- 7.2 つ以上のディスクを選択します。

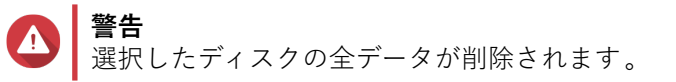

- a. [ディスク] の下で、ドロップダウンリストをクリックします。
- **b.** ディスクを選択します。
- **c.** [選択] をクリックします。
- 8. 任意: RAID 再同期優先度を指定します。 この設定は、再構成や同期などの RAID 動作の最低速度を決定します。次の優先度の1つを選択してく ださい。

| RAID 再構成優先度 | 説明                                                                                                    |
|-------------|----------------------------------------------------------------------------------------------------|
| サービス優先 (低速) | RAID エンクロージャーは、ストレージアクセスの性能を維持するために、デフォルトよりも低い速度で<br>RAID 動作を実行します。                                             |
| 既定          | RAID エンクロージャーは RAID 動作をデフォルト<br>速度で実行します。                                                                       |
| 再同期優先 (高速)  | RAID エンクロージャーは、RAID 動作をより速く終<br>了させるために、デフォルトよりも早い速度で実行<br>します。ユーザーは、RAID 動作中にストレージの性<br>能が低下していることに気づくかもしれません。 |

- 重要
  - ・ グループのタイプが RAID 0、JBOD の場合は RAID プライオリティは設定できません。
  - この設定は、RAID エンクロージャー使用時の RAID の動作速度にだけ影響します。エンク ロージャーがアイドル状態の時には、すべての RAID 動作が最高速で動作します。
  - モデルによっては、RAID 再構築は、エンクロージャーがスタンバイモードになった時に停止し、エンクロージャーがスタンバイモードから抜けた時に再開します。USB ケーブルが切断された時あるいは接続されたクライアントがハイバネーション、スタンバイ、あるいはスリープモードに入った時に、エンクロージャーがスタンバイモードに入ります。
- 9. [作成] をクリックします。 確認メッセージが表示されます。
- **10.** [はい] をクリックします。

#### RAID エンクロージャー上の RAID グループの削除

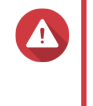

警告 RAID グループを削除すると、外部 RAID エンクロージャーが一時的に切断されてから、再 接続されます。データ損失を避けるためには、このタスクを実施するまえにこのエンクロ ージャーへの読み書きアクセスをすべて停止させます。

- 1. QNAP External RAID Manager を開きます。
- **2.** [RAID 構成] に進みます。
- 3. 削除する RAID グループを見つけます。
- **4.**

**を**クリックし、**[RAID グループの削除**]を選択します。 確認メッセージが表示されます。

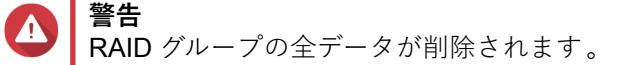

- 5. 全データが削除されることの理解を確認します。
- **6.** [はい] をクリックします。

## ディスク情報

| QNAP 🗆 🚵 QNAP External RAID Manager — 🗡                                                                                                    |                       |                           |                         |                    |                |  |
|----------------------------------------------------------------------------------------------------|-----------------------|---------------------------|-------------------------|--------------------|----------------|--|
|                                                                                                    | RAID<br>Configuration | Disk<br>Information       | Firmware<br>Information |                    | Ċ              |  |
|                                                                                                    | Installed disks:      | 4                         |                         | S.M.A.R.T. polling | time: 5 mins 🔅 |  |
|                                                                                                    | Disk                  | Manufacturer / Model      | Capacity                | RAID Group         | Status         |  |
| And Andrewson and Andrewson and | Disk 1<br>HDD         | WDC<br>WD20EVDS-63T3B0    | 1.82 TB                 | 1                  | 🧭 <u>Good</u>  |  |
|                                                                                                    | Disk 2<br>HDD         | WDC<br>WD20EVDS-63T3B0    | 1.82 TB                 | 1                  | Good           |  |
|                                                                                                    | Disk 3<br>HDD         | WDC<br>WD5000AAKX-22ERMA0 | 465.72 GB               | 2                  | Good           |  |
|                                                                                                    | Disk 4<br>HDD         | WDC<br>WD5000AAKX-22ERMA0 | 465.72 GB               | 2                  | 🧭 Good         |  |
|                                                                                                    |                       |                           |                         |                    |                |  |
|                                                                                                    |                       |                           |                         |                    |                |  |
|                                                                                                    |                       |                           |                         |                    |                |  |

| UI エレメント | 説明                                                         |
|----------|------------------------------------------------------------|
| C        | ディスク情報と状態を更新します。                                           |
| <b>贷</b> | S.M.A.R.T. エラーがないかどうかデバイスをどれく<br>らいの頻度 (分) でチェックするかを指定します。 |
|          | ・可能な値:1~60                                                 |
|          | ・ デフォルト値:5                                                 |
|          |                                                            |

## ファームウェア情報

この画面で、外部 RAID デバイスのファームウェアをアップデートできます。ファームウェア情報を更新し、 より新しいファームウェアバージョンをオンラインで確認するには、 をクリックします。

| QNAP   🚵 🤉 | QNAP External R                                                                                                  | AID Manager                                                            |                           | – ×             |
|------------|----------------------------------------------------------------------------------------------------|------------------------------------------------------------------------|---------------------------|-----------------|
|            | RAID<br>Configuration                                                                                            | Disk<br>Information                                                    | Firmware<br>Information   | Ċ               |
|            | New firmware is av<br>Current firmware versic<br>Latest firmware versic<br>Update method:<br>• Automatically ins | railable.<br>sion: 1.0.0<br>on: 1.0.3<br>stall the latest firmware ver | sion                      |                 |
|            | Go to downlo                                                                                                    | uad qnap.com to manually                                               | download firmware updates | Update Firmware |

## QNAP External RAID Manager によるデバイスファームウェアの更新

- **1.** [QNAP External RAID Manager] > [ファームウェア情報] に移動します。
- 2. ファームウェア更新方式を選択します。

| ファームウェア更新方式                      | 説明                                                                                                    |
|----------------------------------|----------------------------------------------------------------------------------------------------|
| 最新のファームウェアバージョンを自動的にインス<br>トールする | デバイスファームウェアの最新バージョンをダウン<br>ロードし、インストールします。                                                                                           |
|                                  | 注<br>このオプションを選択できるのは、<br>QNAP External RAID Manager によるオ<br>ンラインでのチェックで、そのデバイス<br>に現在インストールされているものより新しいファームウェアバージョンが<br>見つかった場合のみです。 |
| ローカルファームウェアファイルを選択する             | コンピューター上のローカルファームウェア IMG フ<br>ァイルを用いてファームウェアを更新します。[参<br>照] をクリックして、ファイルを選択します。                                                      |
|                                  | とント ファームウェアの更新を https:// download.qnap.com からダウンロード できます。                                                                            |

3. [ファームウェアの更新] をクリックします。

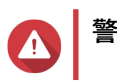

■ 更新が終了するまでエンクロージャーの電源断、ケーブルの切断、QNAP External RAID Manager の強制終了は行わないでください。

[ファームウェアの更新中]メッセージが表示されます。

4. 指示に従ってファームウェア更新を完了します。 デバイスに対する電源断時、モデルによってはそのデバイスを切断してから再接続するものもありま す。 QTS がデバイスを再検出します。

[QNAP External RAID Manager] > [ファームウェア情報] に新しいファームウェアバージョンが表示さ れます。

#### システムログ

LOG

をクリックし、[**システムログ**]ウィンドウを開きます。

|                                 |                     | System Logs                       |                                                                                                    | ×          |
|---------------------------------|---------------------|-----------------------------------|----------------------------------------------------------------------------------------------------|------------|
| All Event Typ                   | es 🔻 Enter          | keywords                          | Reset                                                                                                    |            |
| Event Type                      | Date                | Source                            | Message                                                                                                    | ^          |
| <ol> <li>Information</li> </ol> | 2018-12-17 15:35:00 | Disk 3<br>(Seagate ST2000NM0053-1 | Disk connected. Disk: [Disk 3: Seagate<br>ST2000NM0053-1C1175], Enclosure: [TR-004 #1:<br>Q187T00001].         |            |
| <ol> <li>Information</li> </ol> | 2018-12-17 15:25:30 | RAID group: 1                     | Started rebuilding external RAID group. RAID gro<br>1, Enclosure: [TR-004 #1: Q187T00001].                     | u          |
| 🛕 Warning                       | 2018-12-17 15:25:09 | RAID group: 1                     | External RAID group degraded. RAID group: 1,<br>Enclosure: [TR-004 #1: Q187T00001]. Attempting<br>rebuild RAID |            |
| A Warning                       | 2018-12-17 15:24:59 | RAID group: 1                     | External RAID group degraded. RAID group: 1,<br>Enclosure: [TR-004 #1: Q187T00001]. Attempting<br>rebuild RAID | ~          |
| <                               |                     |                                   | ,<br>,                                                                                                    |            |
|                                 | /18 🕨 🖓             |                                   | Display item: 1-100, Total: 1724   Show 100 ▼ Ite                                                              | ms         |
| Clear                           |                     |                                   | Export Cance                                                                                                   | : <b> </b> |

| UI エレメント | 説明                                                           |
|----------|--------------------------------------------------------------|
| $\nabla$ | ログメッセージをイベントタイプかキーボードでフ<br>ィルターします。次のいずれかのイベントタイプを<br>選択します。 |
|          | ・ すべてのイベントタイプ                                                |
|          | · 情報                                                         |
|          | • <u> </u>                                                   |
|          | <ul> <li>エラー</li> </ul>                                      |
| リセット     | フィルターを削除し、すべてのログメッセージを表示します。                                 |
| クリア      | すべてのログメッセージを削除します。                                           |

| UI エレメント | 説明                                                                                   |
|----------|--------------------------------------------------------------------------------------|
| エクスポート   | すべてのログメッセージを <b>CSV</b> ファイルにエクス<br>ポートします。フィルターが適用されると、フィル<br>ターされたログだけがエクスポートされます。 |
| キャンセル    | [ <b>システムログ</b> ]ウィンドウを閉じます。                                                         |

## 3. QTS 外部 RAID 管理

[ストレージ&スナップショット]を開き、[外部 RAID デバイス]をクリックし、[外部 RAID 管理]を選び、NAS に接続されている RAID デバイスの表示、管理、構成を行います。

警告 エラーやデータ損失を防止するため、デバイスが NAS に接続されている間は RAID デバイ スのモードスイッチをソフトウェアコントロールから他のモードに変更しないでくださ い。

| External RAID Managem                        | ent             |                     |                 |                 | - +                    |
|----------------------------------------------|-----------------|---------------------|-----------------|-----------------|------------------------|
| External RAID Device: TR-004-N001 [Inserte   | ed Disks 3/4] 🔹 | C                   |                 | Eject Configure | Check for Update       |
|                                              |                 | TR-004 Q187T00001   |                 |                 |                        |
|                                              |                 |                     |                 |                 |                        |
|                                              |                 | TR-004              |                 |                 |                        |
| Mode: External Storage, Inserted Disks: 3, F | RAID Group: 1   |                     |                 |                 | Manage •               |
| Name/Alias                                   | Capacity        | RAID Type/Disk Name | Partition       | Status          | Priority               |
| TR-004-N001 RAID Group 1                     | 931.44 GB       | RAID 0              | TR-004-N001-1-1 | 🧭 Ready         | Default (Medium speed) |
| Disk 1                                       | 465.75 GB       | WD5003ABYZ-011FA0   |                 | Sood 🕑          |                        |
| Disk 2                                       | 465.75 GB       | WD5000AAKX-22ERMA0  |                 | 🤣 Good          |                        |
|                                              | 465.75 GB       | WD5000AAKX-22ERMA0  | -               | 🧭 Good          |                        |

| UI エレメント     | 説明                   |
|--------------|----------------------|
| 外部 RAID デバイス | RAID デバイスを選択して管理します。 |

| UI エレメント           | 説明                                                                                                    |
|--------------------|----------------------------------------------------------------------------------------------------|
| 安全に取り外す            | デバイスが NAS ストレージモードの場合、RAID デ<br>バイスを NAS から切り離します。QTS が停止して<br>から、デバイス内に格納されているすべてのストレ<br>ージプール、ボリューム、LUN を安全に、データが<br>削除されることなく停止させ、安全に取り外します。<br>その上で、別の NAS またはコンピューターに接続し<br>ます。 |
|                    | <ul> <li></li></ul>                                                                                                    |
|                    | ① <b>重要</b><br>このボタンは、デバイスが NAS ストレ<br>ージモードの場合にだけ表示されます。                                                                                                    |
| 取出し                | デバイスが外部ストレージモードの場合、RAID デバ<br>イスを NAS から安全に切り離します。その上で、別<br>の NAS またはコンピューターに接続します。                                                                                                  |
|                    | ① <b>重要</b><br>このボタンは、デバイスが外部ストレー<br>ジモードの場合にだけ表示されます。                                                                                                    |
| 設定                 | RAID デバイス上に RAID グループを作成し、ストレ<br>ージモードを設定します。                                                                                                    |
|                    | ① <b>重要</b><br>RAID デバイスのモードスイッチは、ソ<br>フトウェアコントロールモードに設定<br>する必要があります。                                                                                                    |
| 更新の確認              | インターネット経由あるいはローカルファイルから<br>RAID デバイスのファームウェアを更新します。詳<br>細は、QTS での外部 RAID デバイスファームウェア<br>の更新をご覧ください。                                                                                  |
| [管理] > [予備ディスクの構成] | RAID デバイス用にグローバルホットスペアディス<br>クを設定します。RAID グループ内のディスク1台<br>が故障した場合、ホットスペアディスクが自動的に<br>故障ディスクと交換されます。詳細は、予備ディス<br>クの構成をご覧ください。                                                         |
| [管理] > [削除]        | RAID グループを削除します。デバイスに他の RAID<br>グループが含まれている場合、メンバーディスクが<br>グローバルスペアディスクとして自動的に割り当て<br>られます。                                                                                          |
|                    | ▲ 警告<br>選択したディスクの全データが削除さ<br>れます。                                                                                                    |

| UI エレメント         | 説明                                                             |
|------------------|----------------------------------------------------------------|
| [管理] > [ディスクの表示] | RAID デバイスにインストールされているディスク<br>について、そのステータスや健全性を含む情報が表<br>示されます。 |
|                  | 日本<br>このオプションを選択すると、「ディス<br>ク/VJBOD] 画面に移動します。                 |

#### ストレージモード

QNAP RAID エンクロージャーは2つの異なるストレージモードをサポートします。

① 重要 QNAP ドライブアダプターがサポートするのは、NAS ストレージモードだけです

| ストレージモード  | 説明                                                | サポートされる RAID タイプ | サポートされるホスト                             |
|-----------|---------------------------------------------------|------------------|----------------------------------------|
| NAS ストレージ | QNAP NAS 上にストレー<br>ジストレージプールや語                    | • JBOD           | QTS 4.3.6 あるいはそれ<br>以降が動作している          |
|           | のボリュームを作成する                                       | • RAID 0         | QNAP NAS                               |
|           | にのには、RAID エンクロ<br>ージャーのストレージ容                     | • RAID 1         |                                        |
|           | 量を使用します。<br>                                      | • RAID 5         |                                        |
|           |                                                   | • RAID 10        |                                        |
| 外部ストレージ   | RAID エンクロージャー                                     | • 個別             | <ul> <li>Windows</li> </ul>            |
|           | を外部 USB テイスクとし<br>て使用します。                         | • JBOD           | • macOS                                |
|           | このモテルは複数の<br>  RAID グループをサポー                      | • RAID 0         | • Linux                                |
|           | トします。それぞれの<br>RAID グループは、エンク                      | • RAID 1         | • QNAP NAS                             |
|           | <ul><li>□ージャーがホストに接</li><li>続された時には別個のデ</li></ul> | • RAID 5         | <ul> <li>その他の NAS デバ<br/>イス</li> </ul> |
|           | ィスクとして見えます。                                       | • RAID 10        |                                        |

#### ストレージ構成

#### RAID エンクロージャーにストレージプールの作成

① 重要

- RAID エンクロージャーのモードスイッチは、ソフトウェアコントロールモードに設定 する必要があります。詳細は、エンクロージャーのハードウェア ユーザーガイドをご 覧ください。
- RAID エンクロージャーには既存の RAID グループを含めることはできません。

警告 エラーやデータ損失を防止するため、エンクロージャーが NAS に接続されている間はモー ドスイッチをソフトウェアコントロールから他のモードに変更しないでください。

**1. [メインメニュー] > [ストレージ&スナップショット**] を開きます。

- 2. [外部 RAID デバイス] をクリックし、[外部 RAID 管理] を選択します。 [外部 RAID 管理] ウィンドウが開きます。
- 3. [設定] をクリックします。 [外部 RAID デバイス構成ウィザード] が開きます。
- **4. [次へ**] をクリックします。
- 5.2 つ以上のディスクを選択します。

#### ▲ 警告

- ・ 選択したディスクの全データが削除されます。
- ・選択されなかったディスクは自動的に予備ディスクとして割り当てられ、RAID グループが 削除されるまでは使用されません。
- 6. RAID タイプを選択します。

QTS は利用可能なすべての RAID タイプを表示し、もっとも最適化される RAID タイプを自動的に選択します。

| ディスクの数 | サポートされる RAID タイプ           | 既定の RAID タイプ |
|--------|----------------------------|--------------|
| 2      | JBOD、RAID 0、RAID 1         | RAID 1       |
| 3      | JBOD、RAID 0、RAID 5         | RAID 5       |
| 4      | JBOD、RAID 0、RAID 5、RAID 10 | RAID 5       |

とント

どのオプションを選択するかわからなければ、既定の RAID タイプをご利用ください。 RAID タイプの詳細については、RAID タイプを参照してください。

- **7.** [次へ] をクリックします。
- 8. [ストレージプールの作成] を選択します。
- 9. [作成] をクリックします。 確認メッセージが表示されます。
- **10.** [**OK**] をクリックします。
  - RAID エンクロージャーが RAID グループを作成します。
  - ・[ストレージプール作成ウィザード]が[ディスクの選択]画面上に開きます。
  - ・ 作成された RAID グループは自動的に選択され、RAID タイプは [シングル] に設定されます。
- **11.** [次へ] をクリックします。
- アラートしきい値を設定します。
   QTS は、ボリュームの使用済プール領域の割合が指定のしきい値以上になった時に警告通知を発します。
- **13. [次へ**] をクリックします。
- **14. [作成**] をクリックします。 確認メッセージが表示されます。
- **15.** [**OK**] をクリックします。

QTS はストレージプールを作成した後、[ストレージ/スナップショット] 画面に情報を表示します。

#### ドライブアダプターにストレージプールの作成

- 1. デバイスのハードウェアモードスイッチを使用して、ドライブアダプターを希望の RAID モードに設定 します。
- ドライブアダプターを NAS に取り付けます。
   詳細は、ドライブアダプターのハードウェア ユーザーガイドをご覧ください。
- 3. [メインメニュー] > [ストレージ&スナップショット] > [ストレージ] > [ストレージ/スナップショット] に進みます。
- 4. 次のアクションのいずれかを実行します。

| NAS の状態                 | アクション                                   |
|-------------------------|-----------------------------------------|
| ボリュームまたはストレージプールがありません  | [ <b>新しいストレージプール</b> ]をクリックします。         |
| ひとつまたは複数のボリュームまたはストレージプ | [ <b>作成] &gt; [新しいストレージプール</b> ] をクリックし |
| ール                      | ます。                                     |

[**ストレージプール作成ウィザード**]ウィンドウが開きます。

- **5. [次へ**] をクリックします。
- 6. [エンクロージャーユニット]の下で、[NAS ホスト]を選択します。
- 7. ディスクの一覧からドライブアダプターを選択します。
- 8. [RAID タイプ]の下で、[シングル]を選択します。
- **9. [次へ**] をクリックします。
- 任意: SSD オーバー プロビジョニングを設定します。 オーバー プロビジョニングは RAID グループ内の各ディスク上の SSD ストレージ領域の一定割合を 確保し、書き込み性能を改善し、ディスクの寿命を延ばします。QTS が RAID グループを作成した後、 オーバー プロビジョニングに確保された領域の量を減らすことができます。

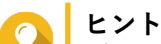

ご利用の SSD に対するオーバー プロビジョニング量の最適値を決めるには、App Center から SSD Profiling Tool をダウンロードして実行してください 。

- 任意: アラートしきい値を設定します。
   QTS は、ボリュームの使用済プール領域の割合が指定のしきい値以上になった時に警告通知を発します。
- **12. [次へ**] をクリックします。
- **13.** [**OK**] をクリックします。
  - ・[ストレージプール作成ウィザード]が[ディスクの選択]画面上に開きます。
  - 手順 3-5 で作成された RAID グループはそのストレージプールに対するディスクとして選択されます。
  - RAID タイプは [シングル] に設定されます。

**14. [次へ**] をクリックします。

- 15. アラートしきい値を設定します。 QTS は、ボリュームの使用済プール領域の割合が指定のしきい値以上になった時に警告通知を発します。
- **16. [次へ**] をクリックします。
- **17.** [作成] をクリックします。 確認メッセージが表示されます。
- **18.** [**OK**] をクリックします。

QTS はストレージプールを作成した後、[ストレージ/スナップショット] 画面に情報を表示します。

#### RAID エンクロージャーに静的ボリュームの作成

## う 重要

- RAID エンクロージャーのモードスイッチは、ソフトウェアコントロールモードに設定 する必要があります。詳細は、エンクロージャーのハードウェア ユーザーガイドをご 覧ください。
- RAID エンクロージャーには既存の RAID グループを含めることはできません。

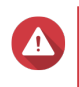

エラーやデータ損失を防止するため、エンクロージャーが NAS に接続されている間はモードスイッチをソフトウェアコントロールから他のモードに変更しないでください。

- **1. [メインメニュー] > [ストレージ&スナップショット]**を開きます。
- **2. [外部 RAID デバイス**] をクリックし、[**外部 RAID 管理**] を選択します。 [**外部 RAID 管理**] ウィンドウが開きます。
- 3. [設定] をクリックします。 [外部 RAID デバイス構成ウィザード] が開きます。
- **4. [次へ**] をクリックします。
- 5.2 つ以上のディスクを選択します。

# ▲ 警告

- ・ 選択したディスクの全データが削除されます。
- 選択されなかったディスクは自動的に予備ディスクとして割り当てられ、RAID グループが 削除されるまでは使用されません。
- 6. RAID タイプを選択します。

QTS は利用可能なすべての RAID タイプを表示し、もっとも最適化される RAID タイプを自動的に選択します。

| ディスクの数 | サポートされる RAID タイプ           | 既定の RAID タイプ |
|--------|----------------------------|--------------|
| 2      | JBOD、RAID 0、RAID 1         | RAID 1       |
| 3      | JBOD、RAID 0、RAID 5         | RAID 5       |
| 4      | JBOD、RAID 0、RAID 5、RAID 10 | RAID 5       |

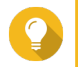

ヒント

どのオプションを選択するかわからなければ、既定の RAID タイプをご利用ください。

RAID タイプの詳細については、RAID タイプを参照してください。

- **7.** [次へ] をクリックします。
- 8. [ボリュームの作成] を選択します。
- [作成] をクリックします。
   確認メッセージが表示されます。
- **10.** [OK] をクリックします。
  - RAID エンクロージャーが RAID グループを作成します。
  - ・[ボリューム作成ウィザード]が[ディスクの選択]画面上に開きます。
  - ・ 作成された RAID グループは自動的に選択され、RAID タイプは [シングル] に設定されます。
- **11.** [次へ] をクリックします。
- **12.** 任意: そのボリュームにエイリアスを指定します。 エイリアスは次のグループの中から 1~64 文字を含みます。
  - 英文字:A~Z、a~z
  - 数字:0~9
  - ・特殊文字:ハイフン(-)、アンダースコア(\_)
- 13. アイノード別バイト数を指定します。 アイノード別バイト数は最大ボリュームサイズと、ボリュームが保存できるファイルとフォルダーの数 を決定します。アイノード別バイト数を増やすと、最大ボリュームサイズが増えますが、ファイルとフ ォルダーの最大数は減ります。
- **14.** 任意: 詳細な設定を行います。

| 設定       | 説明                                                                      | ユーザー操作   |
|----------|-------------------------------------------------------------------------|----------|
| アラートしきい値 | QTS は、ボリューム<br>の使用済ボリューム<br>領域の割合が指定の<br>しきい値以上になっ<br>た時に警告通知を発<br>します。 | 値を指定します。 |

| 設定                           | 説明                                                                                                    | ユーザー操作                                                                                                    |
|------------------------------|----------------------------------------------------------------------------------------------------|----------------------------------------------------------------------------------------------------|
| 暗号化                          | QTS はボリューム<br>上の全データを<br><b>256-bit AES</b> で暗号<br>化します。                                                | <ul> <li>a. 英数字および特殊文字の組み合わせで 8~32 文字の暗号化<br/>パスワードを指定します。スペースは使用できません。</li> <li>b. [暗号化キーの保存] を選択し、暗号化キーのローカルコピ<br/>ーを NAS に保存します。これにより、QTS は NAS の起動<br/>時に暗号化されたボリュームを自動的にアンロックし、マウ<br/>ントします。暗号化キーが保存されない場合、NAS が再起<br/>動するたびに暗号化パスワードを指定しなければなりませ<br/>ん。</li> </ul> |
|                              |                                                                                                    | <ul> <li>              *告      </li> <li>             · 暗号キーを NAS に保存することは、不正な人物がその NAS に物理的にアクセスできた場合に不正なデータアクセスが行われてしまう結果となります。         </li> <li>             · 暗号化パスワードを忘れた場合は、そのボリュームはアクセス不能になり、全データが失われます。         </li> </ul>                                     |
| SSD キャッシュで<br>パフォーマンスを強<br>化 | QTS はこのボリュ<br>ームからのデータを<br>SSD キャッシュに<br>追加し、読み込み・<br>書き込み性能を向上<br>させます。                                | アクションなし                                                                                                    |
| ボリュームの共有フ<br>ォルダーを作成         | QTS はボリューム<br>が準備完了であれば<br>共有フォルダーを自<br>動的に作成します。<br>新しいフォルダーに<br>は NAS admin アカ<br>ウントだけがアクセ<br>スできます。 | <ul> <li>a. フォルダー名を指定してください。</li> <li>b. [このフォルダーをスナップショット共有フォルダーとして<br/>作成] を選択します。<br/>スナップショット共有フォルダーはスナップショットの作<br/>成と復元を高速化します。</li> </ul>                                                                                                    |

**15. [次へ**] をクリックします。

- **16. [終了**] をクリックします。 確認メッセージが表示されます。
- **17.** [**OK**] をクリックします。

QTS は、ボリュームを作成して初期化した後、必要に応じて共有フォルダーを作成します。

#### ドライブアダプターに静的ボリュームの作成

- 1. デバイスのハードウェアモードスイッチを使用して、ドライブアダプターを希望の RAID モードに設定 します。
- ドライブアダプターを NAS に取り付けます。
   詳細は、ドライブアダプターのハードウェア ユーザーガイドをご覧ください。
- 3. [メインメニュー] > [ストレージ&スナップショット] > [ストレージ] > [ストレージ/スナップショット] に進みます。
- 4. 次のアクションのいずれかを実行します。

| NAS の状態                 | アクション                                 |
|-------------------------|---------------------------------------|
| ボリュームまたはストレージプールがありません  | [ <b>新規ボリューム</b> ]をクリックします。           |
| ひとつまたは複数のボリュームまたはストレージプ | [ <b>作成] &gt; [新規ボリューム</b> ]をクリックします。 |
|                         |                                       |

[ボリューム作成ウィザード]ウィンドウが開きます。

- 5. [静的ボリューム] を選択します。
- **6. [次へ**] をクリックします。
- 7. [エンクロージャーユニット]の下で、[NAS ホスト]を選択します。
- 8. ディスクの一覧からドライブアダプターを選択します。
- 9. [RAID タイプ]の下で、[シングル]を選択します。
- **10. [次へ**] をクリックします。
- **11.** 任意: そのボリュームにエイリアスを指定します。 エイリアスは次のグループの中から 1~64 文字を含みます。
  - 英文字:A~Z、a~z
  - ・ 数字:0~9
  - ・特殊文字:ハイフン(-)、アンダースコア(\_)
- 任意: SSD オーバー プロビジョニングを設定します。 オーバー プロビジョニングは RAID グループ内の各ディスク上の SSD ストレージ領域の一定割合を 確保し、書き込み性能を改善し、ディスクの寿命を延ばします。QTS が RAID グループを作成した後、 オーバー プロビジョニングに確保された領域の量を減らすことができます。

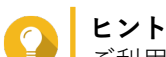

ご利用の SSD に対するオーバー プロビジョニング量の最適値を決めるには、App Center から SSD Profiling Tool をダウンロードして実行してください 。

- 13. 任意: アイノード別バイト数を指定します。 アイノード別バイト数は最大ボリュームサイズと、ボリュームが保存できるファイルとフォルダーの数 を決定します。アイノード別バイト数を増やすと、最大ボリュームサイズが増えますが、ファイルとフ ォルダーの最大数は減ります。
- 14. 任意: 詳細な設定を行います。

| 設定       | 説明                                                                      | ユーザー操作   |
|----------|-------------------------------------------------------------------------|----------|
| アラートしきい値 | QTS は、ボリューム<br>の使用済ボリューム<br>領域の割合が指定の<br>しきい値以上になっ<br>た時に警告通知を発<br>します。 | 値を指定します。 |

| 設定                           | 説明                                                                                                    | ユーザー操作                                                                                                    |
|------------------------------|----------------------------------------------------------------------------------------------------|----------------------------------------------------------------------------------------------------|
| 暗号化                          | QTS はボリューム<br>上の全データを<br><b>256-bit AES</b> で暗号<br>化します。                                                | <ul> <li>a. 英数字および特殊文字の組み合わせで 8~32 文字の暗号化<br/>パスワードを指定します。スペースは使用できません。</li> <li>b. [暗号化キーの保存] を選択し、暗号化キーのローカルコピ<br/>ーを NAS に保存します。これにより、QTS は NAS の起動<br/>時に暗号化されたボリュームを自動的にアンロックし、マウ<br/>ントします。暗号化キーが保存されない場合、NAS が再起<br/>動するたびに暗号化パスワードを指定しなければなりませ<br/>ん。</li> </ul> |
|                              |                                                                                                    | <ul> <li>              *告      </li> <li>             · 暗号キーを NAS に保存することは、不正な人物がその NAS に物理的にアクセスできた場合に不正なデータアクセスが行われてしまう結果となります。         </li> <li>             · 暗号化パスワードを忘れた場合は、そのボリュームはアクセス不能になり、全データが失われます。         </li> </ul>                                     |
| SSD キャッシュで<br>パフォーマンスを強<br>化 | QTS はこのボリュ<br>ームからのデータを<br>SSD キャッシュに<br>追加し、読み込み・<br>書き込み性能を向上<br>させます。                                | アクションなし                                                                                                    |
| ボリュームの共有フ<br>ォルダーを作成         | QTS はボリューム<br>が準備完了であれば<br>共有フォルダーを自<br>動的に作成します。<br>新しいフォルダーに<br>は NAS admin アカ<br>ウントだけがアクセ<br>スできます。 | <ul> <li>a. フォルダー名を指定してください。</li> <li>b. [このフォルダーをスナップショット共有フォルダーとして<br/>作成] を選択します。<br/>スナップショット共有フォルダーはスナップショットの作<br/>成と復元を高速化します。</li> </ul>                                                                                                    |

**15. [次へ**] をクリックします。

- **16. [終了**] をクリックします。 確認メッセージが表示されます。
- **17.** [**OK**] をクリックします。

QTS は、ボリュームを作成して初期化した後、必要に応じて共有フォルダーを作成します。

#### RAID エンクロージャーを外部ストレージデバイスとして構成

## ① 重要

- RAID エンクロージャーのモードスイッチは、ソフトウェアコントロールモードに設定 する必要があります。詳細は、エンクロージャーのハードウェア ユーザーガイドをご 覧ください。
- RAID エンクロージャーには既存の RAID グループを含めることはできません。

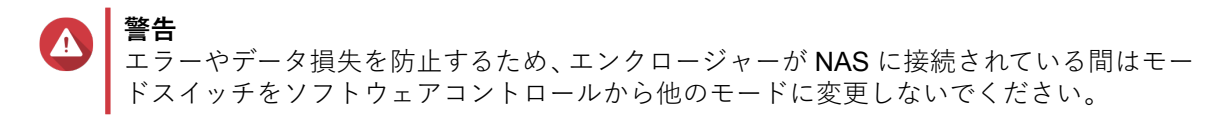

- **1. [メインメニュー] > [ストレージ&スナップショット]**を開きます。
- 2. [外部 RAID デバイス] をクリックし、[外部 RAID 管理] を選択します。 [外部 RAID 管理] ウィンドウが開きます。
- 3. [設定] をクリックします。 [外部 RAID デバイス構成ウィザード] が開きます。
- **4.** [次へ] をクリックします。
- 5.2 つ以上のディスクを選択します。

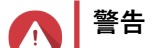

- ・ 選択したディスクの全データが削除されます。
- 選択されなかったディスクは自動的に予備ディスクとして割り当てられ、RAID グループが 削除されるまでは使用されません。
- RAID タイプを選択します。
   QTS は利用可能なすべての RAID タイプを表示し、もっとも最適化される RAID タイプを自動的に選択します。

| ディスクの数 | サポートされる RAID タイプ           | 既定の RAID タイプ |
|--------|----------------------------|--------------|
| 2      | JBOD、RAID 0、RAID 1         | RAID 1       |
| 3      | JBOD、RAID 0、RAID 5         | RAID 5       |
| 4      | JBOD、RAID 0、RAID 5、RAID 10 | RAID 5       |

へ ヒント

どのオプションを選択するかわからなければ、既定の RAID タイプをご利用ください。 RAID タイプの詳細については、RAID タイプを参照してください。

- **7. [次へ**] をクリックします。
- 8. [外部ストレージスペースの作成] を選択します。
- 9. [作成] をクリックします。 確認メッセージが表示されます。
- **10.** [OK] をクリックします。
- **11. [メインメニュー] > [ストレージ&スナップショット] > [ストレージ] > [外部ストレージ]** に進みます。
- 12. RAID エンクロージャーの初期化されていないパーティションを選択します。

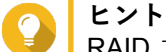

RAID エンクロージャーのパーティションをすべて見るにはそれをダブルクリックします。

- **13.** [**アクション**] をクリックし、[**フォーマット**] を選択します。 [**パーティションのフォーマット**] ウィンドウが開きます。
- 14. ファイルシステムを選択します。

| ファイルシステム | 推奨しているオペレーティングシステムとデバイス                                                                                                    |
|----------|----------------------------------------------------------------------------------------------------|
| NTFS     | Windows                                                                                                    |
| HTS+     | macOS                                                                                                    |
| FAT32    | Windows、macOS、NAS デバイス、大半のカメラ、<br>携帯電話、ビデオゲームコンソール、タブレット                                                                                                    |
|          | <ul> <li>重要<br/>最大ファイルサイズは 4 GB です。</li> </ul>                                                                                                    |
| exFAT    | Windows、macOS、一部のカメラ、携帯電話、ビデ<br>オゲームコンソール、タブレット                                                                                                    |
|          | <ul> <li>         ・ QTS 上の exFAT を使用するには、<br/>exFAT ドライバーライセンスが必要<br/>です。ライセンスはライセンスセン<br/>ターで購入できます。     </li> <li>         このオプションを選択する前に、デ<br/>バイスが exFAT に対応しているこ<br/>とを確認してください。     </li> </ul> |
| EXT3     | Linux、NAS デバイス                                                                                                    |
| EXT4     | Linux、NAS デバイス                                                                                                    |

**15.** ディスクラベルを指定します。 ラベルは次のグループの中から 1~16 文字を含む必要があります。

- 英文字:A~Z、a~z
- 数字:0~9
- ・ 特殊文字:ハイフン "-"
- 16. 任意: 暗号化を有効にします。
  - **a.** 暗号化タイプを選択します。 次のオプションのいずれかを選択します。
    - ・ AES 128 ビット
    - AES 192 ビット
    - AES 256 ビット
  - **b.** 暗号化パスワードを指定してください。 パスワードは次のグループの中から 8~16 文字を含む必要があります。
    - 英文字:A~Z、a~z
    - 数字:0~9
    - ・ すべての特殊文字 (スペースを除く)
  - c. 暗号化パスワードを確認します。
  - d. 任意: [暗号化キーの保存] を選択します。

このオプションを選択し、暗号化キーのローカルコピーを NAS に保存します。これにより、QTS は NAS の起動時に暗号化されたボリュームを自動的にアンロックし、マウントします。暗号化キ ーが保存されない場合、NAS が再起動するたびに暗号化パスワードを指定しなければなりません。

#### 暗号キーを NAS に保存することは、不正な人物がその NAS に物理的にアクセスできた場合 に不正なデータアクセスが行われてしまう結果となります。

- ・ 暗号化パスワードを忘れた場合は、そのボリュームはアクセス不能になり、全データが失われます。
- **17.** [フォーマット] をクリックします。 警告メッセージが表示されます。
- **18.** [**OK**] をクリックします。

QTS は、外部 RAID エンクロージャー上の RAID グループを外部ディスクとしてフォーマットします。それは [メインメニュー] > [ストレージ&スナップショット] > [ストレージ] > [外部ストレージ] で表示 と管理ができます。

#### ストレージ管理

警告

#### 予備ディスクの構成

- **1. [メインメニュー] > [ストレージ&スナップショット]** に進みます。
- 2. [外部 RAID デバイス] をクリックし、[外部 RAID 管理] を選択します。 [外部 RAID 管理] ウィンドウが開きます。
- 3. [管理] をクリックし、[予備ディスクの構成] を選択します。 [予備ディスクの構成] ウィンドウが開きます。
- 4.1つあるいは複数の空きディスクを選択します。
- 5. [適用] をクリックします。

選択したディスクは、外部 RAID デバイス上の RAID グループに対する予備ディスクとして割り当てられます。

#### NAS ストレージモードでの外部 RAID エンクロージャーの移行

ストレージプールまたは静的ボリュームを含む外部 RAID エンクロージャーを QNAP NAS から別の QNAP NAS (ターゲット NAS) へ移動させるには次の手順に従ってください。

- 1. [メインメニュー] > [ストレージ&スナップショット] > [ストレージ] > [ディスク/VJBOD] に 進みます。
- 2. エンクロージャーを選択します。
- 3. [アクション] > [安全に取り外す] を選択します。 [安全なエンクロージャーの取り外し] ウィンドウが開きます。
- 4. [適用] をクリックします。

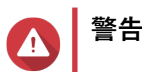

RAID エンクロージャーはエンクロージャーが取り外されるまでは切断や電源断を行わないで ください。

確認メッセージが表示されます。

- 5. RAID エンクロージャーを NAS から切り離します。
- 6. RAID エンクロージャーをターゲット QNAP NAS に接続します。
- 7. ターゲット NAS 側で、【メインメニュー】 > 【ストレージ&スナップショット】 > 【ストレージ】 > 【ディスク/VJBOD】に進みます。
- 8. [復元] > [ストレージスペースをスキャンし復元] を選択します。 確認メッセージが表示されます。
- 9. [OK] をクリックします。
   QTS はストレージプールと静的ボリュームのために RAID エンクロージャーをスキャンし、それを [復元ウィザード] ウィンドウに表示します。
- 10. [適用] をクリックします。

QTS は、ターゲット NAS で利用できる RAID エンクロージャーのストレージプール、ボリューム、LUN を、 [ストレージ&スナップショット] > [ストレージ] > [ストレージ/スナップショット] に作ります。

#### 外部 RAID デバイスの健全性

#### RAID エンクロージャーの健全性

NAS に接続されている RAID エンクロージャーの状態と健全性を表示するには、[メインメニュー] > [ス トレージ&スナップショット] > [ストレージ] > [ディスク/VJBOD] に進みます。

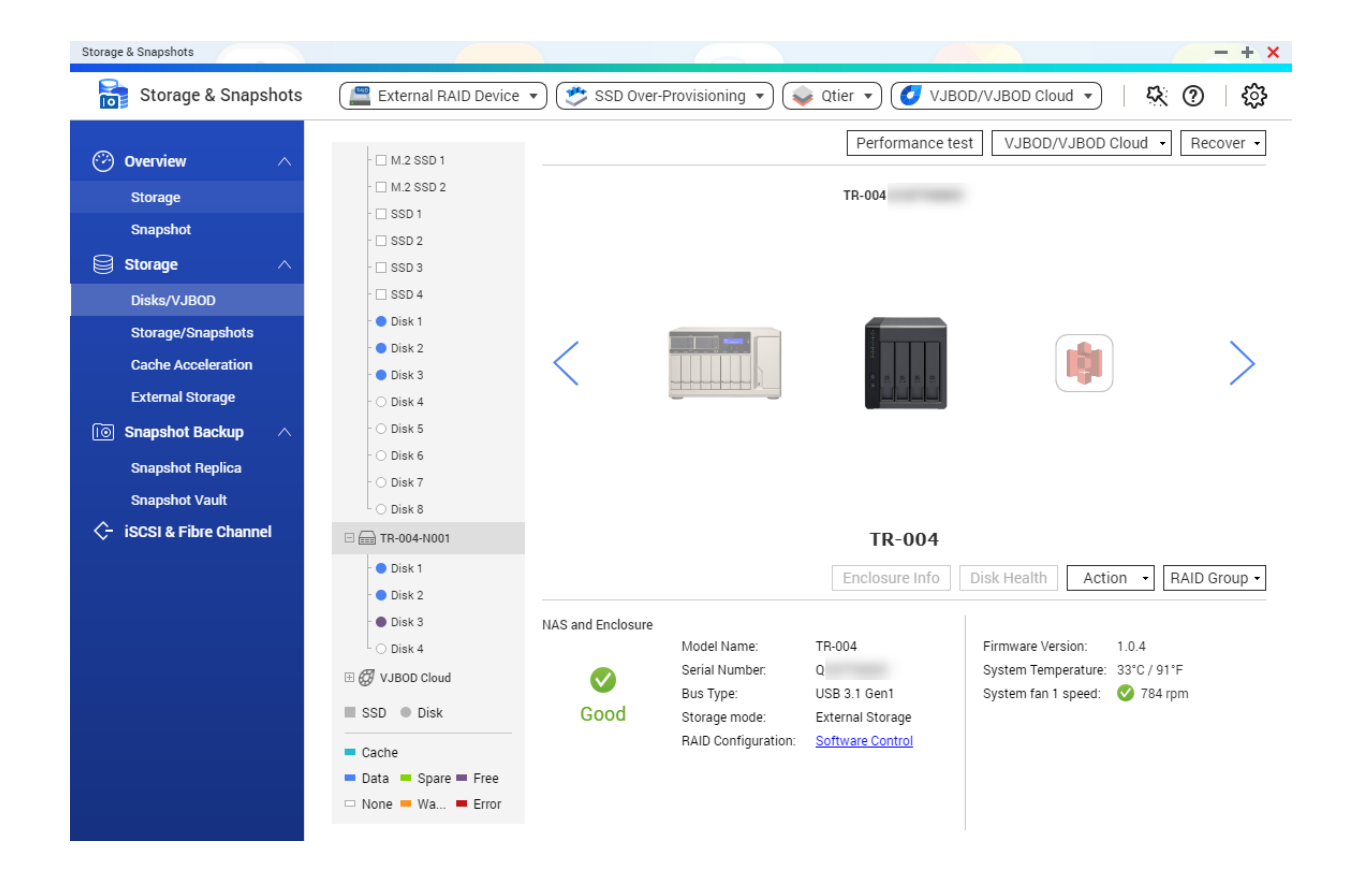

### ドライブアダプターの健全性

ドライブアダプターとそれにインストールされているディスクの状態と健全性を表示するには、[メインメニ ュー] > [ストレージ&スナップショット] > [ストレージ] > [ディスク/VJBOD] に進みます。

| Storage & Snapshots                                                                                  |       |                                                       |                    |                                                                                                    |                                                                                     |      |                                                                                                    |                                                                                    | - + ×                     |
|----------------------------------------------------------------------------------------------------|-------|-------------------------------------------------------|--------------------|----------------------------------------------------------------------------------------------------|-------------------------------------------------------------------------------------|------|----------------------------------------------------------------------------------------------------|------------------------------------------------------------------------------------|---------------------------|
| Storage & Snaps                                                                                      | shots | Ex                                                    | ternal RAID Device | 🔹 🤔 SSD Over-P                                                                                           | Provisioning 🔻 💊 Qti                                                                | er 🔹 | 🕑 VJBOD/VJBOD Cloud                                                                                                    | - 4                                                                                | D 🔅                       |
| Overview     Storage     Snapshot     Storage     Storage                                            | ^     | MAS Host     Disk 1     Disk 2     Disk 3     Disk 4  |                    |                                                                                                    | NASI                                                                                | Host | Performance test                                                                                                    | VJBOD •                                                                            | Recover -                 |
| Storage/Snapshots<br>Cache Acceleration<br>External Storage<br>I Snapshot Backup<br>Snapshot Replica | ^     | Disk 41                                               |                    |                                                                                                    |                                                                                     | Dis  | k Info Disk Health                                                                                                    | Action • RA                                                                        | ID Group 🔹                |
| Snapshot Vault                                                                                       | el    | SSD Disk<br>Cache<br>Data Spare Free<br>None Wa Error | Disk Information   | Manufacturer:<br>Model:<br>Disk Capacity:<br>Bus Type:<br>Status:<br>RAID Configuration:<br>RAID Status: | QNAP<br>QDA-A2AR<br>223.50 GB (240 GB) 1<br>SATA<br>Ready<br><u>RAID 0</u><br>Ready | •    | Current Speed:<br>Maximum Speed:<br>Firmware Version:<br>Estimated Life Remaining:<br>Disk member 1:<br>Disk member 2: | 6 Gbps<br>6 Gbps<br>1.0.3<br>Not Supported ①<br>② INTEL SSDSC2F<br>③ INTEL SSDSC2F | <u>KW120H6</u><br>KW120H6 |

QTS での外部 RAID デバイスファームウェアの更新

- **1. [メインメニュー] > [ストレージ&スナップショット]** に進みます。
- 2. [外部 RAID デバイス] をクリックし、[外部 RAID 管理] を選択します。 [外部 RAID 管理] ウィンドウが開きます。
- 3. RAID デバイスを選択します。
- 4. [更新をチェック] をクリックします。
   [ファームウェア管理] ウィンドウが開きます。QTS が最新のデバイスファームウェアをオンラインで 確認します。
- 5. ファームウェア更新方式を選択します。

| ファームウェア更新方式                  | 説明                                                                                                    |
|------------------------------|----------------------------------------------------------------------------------------------------|
| 最新のファームウェアバージョンをインストールす<br>る | <ul> <li>デバイスファームウェアの最新バージョンをダウン<br/>ロードし、インストールします。</li> <li>注<br/>このオプションを選択できるのは、QTS<br/>によるオンラインでのチェックで、その<br/>デバイスに現在インストールされてい<br/>る、より新しいファームウェアバージョ<br/>ンがオンラインでチェックされて見つ<br/>かった場合のみです。</li> </ul> |

| ファームウェア更新方式          | 説明                                                                             |
|----------------------|--------------------------------------------------------------------------------|
| ローカルファームウェアファイルを選択する | コンピューター上のローカルファームウェア IMG フ<br>ァイルを用いてファームウェアを更新します。[参<br>照]をクリックして、ファイルを選択します。 |

- **6. [更新**] をクリックします。
- ♪ **警告** 求められない限り、RAID デバイスは、電源断または切断をしないでください。
- 7. 指示に従ってファームウェア更新を完了します。
   デバイスに対する電源断時、モデルによってはそのデバイスを切断してから再接続するものもあります。
   QTS がデバイスを再検出し、通知メッセージを表示します。
- 8. ファームウェア更新完了が確認できるまでお待ち下さい。
- 9. [ストレージ&スナップショット] > [ストレージ] > [ディスク/VJBOD] に進みます。
- 10. [復元] をクリックし、[ストレージ領域のスキャンと復元] を選択します。

#### 自動再生メニュー

自動再生メニューは、RAID エンクロージャーを NAS に接続した時に開きます。このメニューで利用できる アクションは、エンクロージャーの現在のストレージモードと RAID 構成によって変わります。

| QNAP TR-004 External RAID Enclosure                                                                                                    |       | $\times$ |
|----------------------------------------------------------------------------------------------------|-------|----------|
| Detected external RAID device partition. What do you want to do?<br>Storage mode: <b>External Storage</b><br>RAID Configuration: <b>Software Control</b> |       |          |
| Open and view files<br>using File Station                                                                                                    |       |          |
| Use this device for backup<br>using Hybrid Backup Sync                                                                                                   |       |          |
| Configure external storage partitions<br>using Storage & Snapshots                                                                                       |       |          |
| Create NAS storage space<br>using Storage & Snapshots                                                                                                    |       |          |
| <ul> <li>What is an external RAID device?</li> <li>Do not ask me again</li> </ul>                                                                        |       |          |
|                                                                                                    | Close | ]        |

| アクション                 | 説明                                                                                                    |
|-----------------------|----------------------------------------------------------------------------------------------------|
| ファイルを開き、表示            | File Station でエンクロージャーを開きます。                                                                                                    |
| このデバイスをバックアップに使<br>用  | HBS を開きます。                                                                                                    |
| 外部ストレージパーティションの<br>設定 | [ストレージ&スナップショット] > [ストレージ] > [外部ストレー<br>ジ] を開きます。<br>詳細については、RAID エンクロージャーを外部ストレージデバイスと<br>して構成をご覧ください。                                                                                     |
| NAS ストレージ領域の作成        | <ul> <li>[ストレージ&amp;スナップショット] &gt; [ストレージ] &gt; [ストレージ/ス<br/>ナップショット] を開きます。</li> <li>詳細については、次をご覧ください。</li> <li>・ RAID エンクロージャーにストレージプールの作成</li> <li>・ RAID エンクロージャーに静的ボリュームの作成</li> </ul> |
| アクセス許可の編集             | このデバイスに対するアクセス権限を編集するために、[ <b>共有フォルダ</b><br>ー権限の編集]ウィンドウを開きます。                                                                                                    |

QNAP 外部 RAID デバイス ソフトウェアユーザーガイド